# คู่มือการใช้โปรแกรมการเขียนเบิกเงินค่าใช้จ่ายการเดินทางไปราชการ ขั้นตอนที่ 1

### <u>การเข้าใช้โปรแกรม</u>

เข้าใช้โปรแกรมโดยรหัสคือ dld

| ต้องการรหัสผ่าน           |      |        |
|---------------------------|------|--------|
| ใส่รทัสผ่านฐานข้อมูล<br>เ |      |        |
|                           |      |        |
|                           | ຕກລາ | ยกเลิก |

- 1. การบันทึกข้อมูล ( เป็นฐานข้อมูลของผู้เบิก )
  - 1.1 เปิดโปรแกรม คลิก ข้อมูลสำนักงาน

| ระบบกา                                                                 | รเบิลเงินค่าใช้จ่ายในการเดินทางไปราชกา | 1        |  |
|------------------------------------------------------------------------|----------------------------------------|----------|--|
| บันทึก                                                                 | บันทึกข้อมูลการไปราชการ                | ลบ       |  |
| ข้อมูลส่านักงาน<br>ข้อมูลต่าแหน่ง<br>ข้าราชการ! พนักงาน<br>ข้อมูลพาหนะ |                                        | ลบข้อมูล |  |

1.2 แล้ว กรอก ข้อมูลสำนักงาน ให้ครบแล้ว คลิก ปิดฟอร์ม (บันทึกครั้งแรกใช้ได้ตลอด)

| (La) 17 · (La - | •              |                  | เลขานุการส่วนด้ว |           |                  |            | - a x     |
|-----------------|----------------|------------------|------------------|-----------|------------------|------------|-----------|
| พน้าแรก         | Add-In         |                  |                  |           |                  |            | 0         |
| A ña            |                |                  | 🖃 🛺 📄 নগাঁও      | 🍄 การสะกด | 🎸 ส่วนที่เลือก * | ถึง แทนที่ |           |
| 210             | ข้อมูลสำนักงาน |                  |                  |           |                  |            |           |
| คลิปบอร์ด       |                |                  | ข้อมูล สำนักงาน  |           |                  |            |           |
| 📑 เมนูหลัก      |                |                  |                  |           |                  | ปิดฟอร์ม   | ×         |
| 64              |                |                  |                  |           |                  |            |           |
|                 |                | -สานกงาน เจาสงกต |                  |           |                  |            |           |
|                 |                | 104/6120/6120412 | IUNIAN           |           |                  |            | -         |
|                 |                | จังหวัด          | กรุงเทพมหานคร    |           |                  |            |           |
|                 |                | กรม:             | ปศุสัตว์         |           |                  |            |           |
|                 |                | กระทรวง:         | เกษตรและสาหกรณ์  |           |                  |            |           |
|                 | l              |                  |                  |           |                  |            |           |
|                 |                |                  |                  |           |                  |            |           |
|                 |                |                  |                  |           |                  |            |           |
|                 |                |                  |                  |           |                  |            |           |
|                 |                |                  |                  |           |                  |            |           |
|                 |                |                  |                  |           |                  |            |           |
|                 |                |                  |                  |           |                  |            |           |
|                 |                |                  |                  |           |                  |            |           |
|                 |                |                  |                  |           |                  |            |           |
|                 |                |                  |                  |           |                  |            |           |
|                 |                |                  |                  |           |                  |            |           |
|                 |                |                  |                  |           |                  |            |           |
|                 |                |                  |                  |           |                  |            |           |
|                 |                |                  |                  |           |                  |            | 18:40     |
| 🤝 🛛 🙋           | • 🗵 🧞          | 🥙 🔚 🏴            |                  |           |                  | EN A       | 10/5/2558 |

1.3 คลิก ข้อมูลตำแหน่ง เพื่อบันทึกฐานข้อมูลตำแหน่งผู้เบิก (บันทึกครั้งแรกใช้ได้ตลอด)

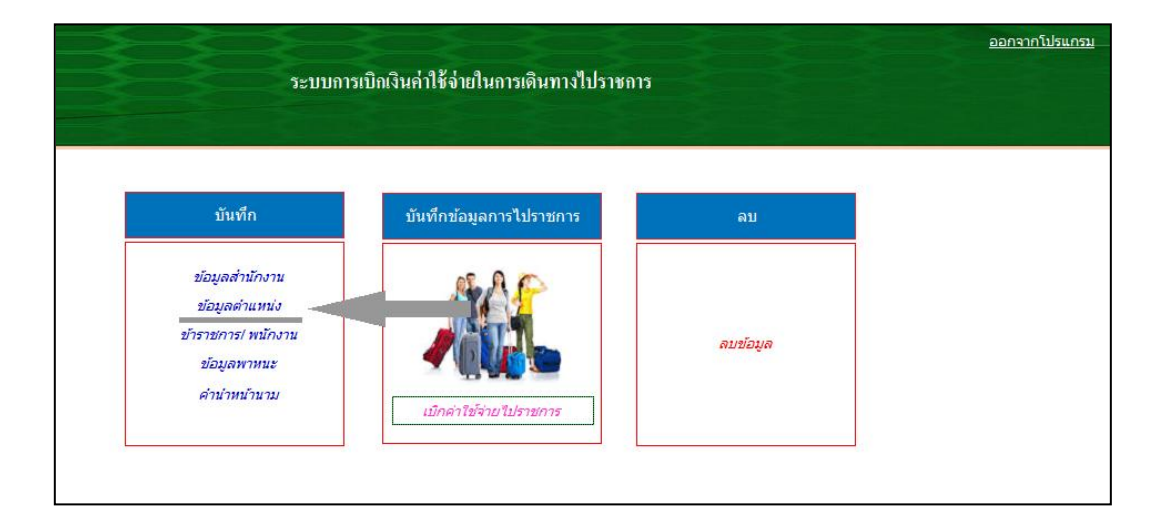

# 1.4 หน้าจอจะขึ้น ตำแหน่ง ให้กรอกข้อมูลตำแหน่งของผู้เบิกเสร็จแล้วคลิก ไปเมนูหลัก

|      | ข้อมูลตำแหน่ง และสังกัด               |                  |
|------|---------------------------------------|------------------|
|      |                                       |                  |
| รหัส | ตำแหน่ง                               | <u>ป</u> ิดฟอร์ม |
| 001  | อธิบดีกรมปตุสัตว์                     |                  |
| 002  | รองอธิบดีกรมปดุสัตว์                  |                  |
| 003  | เลขานุการกรม                          |                  |
| 004  | นายสัทวแพทย์ชำนาญการพิเศษ             |                  |
| 005  | นายสัตวแพทย์ชำนาญการ                  |                  |
| 006  | นายสัตวแพทย์ปฏิบัติการ                |                  |
| 007  | นักวิชาการสัตวบาลชำนาญการพิเศษ        |                  |
| 008  | นักวิชาการสัตวบาลชำนาญการ             |                  |
| 009  | นักวิชาการสัตวบาลปฏิบัติการ           |                  |
| 010  | นักวิเคราะห์นโยบายและแผนชำนาญการพิเศษ |                  |
| 011  | นักวิเคราะห์นโยบายและแผนชำนาญการ      |                  |
| 012  | นักวิเคราะห์น โยบายและแผนปฏิบัติการ   |                  |
| 013  | นักจัดการงานทั่วไปขำนาญการพิเศษ       |                  |
| 014  | นักจัดการงานทั่วไปรำนาญการ            |                  |
| 015  | นักจัดการงานทั่วไปปฏิบัติการ          |                  |
| 016  | นักทรัพยากรบุคลชำนาญการพิเศษ          |                  |
| 017  | นักทรัพยากรบุคลชำนาญการ               |                  |

## 1.5 คลิก **ข้าราชการ/ พนักงาน**

| เทางไปราชการ |
|--------------|
| ชการ อบ      |
| ลบข้อมูล     |
|              |

1.6 หน้าจอจะขึ้น**ข้อมูลเจ้าหน้าที่** ให้บันทึกข้อมูลของผู้เบิก (ที่จะใช้เขียนใบเบิกจาก

โปรแกรม)

| ล้ันหา>>:              | <ul> <li>เบิกเบี้ยเลี้ยง</li> </ul> | <u>บ</u> ันทึก/เพิ่มข้อมูล 🃭 |
|------------------------|-------------------------------------|------------------------------|
| คำนำหน้า               | •                                   |                              |
| ชื่อ                   |                                     |                              |
| นามสกุล                |                                     |                              |
| คำแหน่ง                | T                                   |                              |
| สังกัด                 |                                     |                              |
| เบี้ยเลี้ยง:           |                                     |                              |
| ผู้อนุมัติเบี้ยเลี้ยง: |                                     |                              |
| ที่อย่ะ                |                                     |                              |

เริ่มกรอกข้อมูล เมื่อกรอกเสร็จรายการที่ 1 แล้ว ให้คลิก บันทึก/เพิ่มข้อมูล หน้าจอจะเปลี่ยนเป็น รายการ

ที่ 2 ให้บันทึกต่อ โดยดำเนินการเช่นเดิม

การกรอกข้อมูลในแต่ละรายการดังนี้

| นาย นาง นางสาว                   |
|----------------------------------|
| ชื่อผู้เบิก                      |
| นามสกุลผู้เบิก                   |
| ตำแหน่งผู้เบิก                   |
| สังกัดของผู้เบิก                 |
| อัตราเบี้ยเลี้ยงของผู้เบิก       |
| ผู้มีอำนาจอนุมัติเบิกเบี้ยเลี้ยง |
| ที่อยู่ของผู้เบิก                |
|                                  |

### 1.7 กลับมาที่หน้าหลัก ให้ **คลิกที่ ข้อมูลพาหนะ**

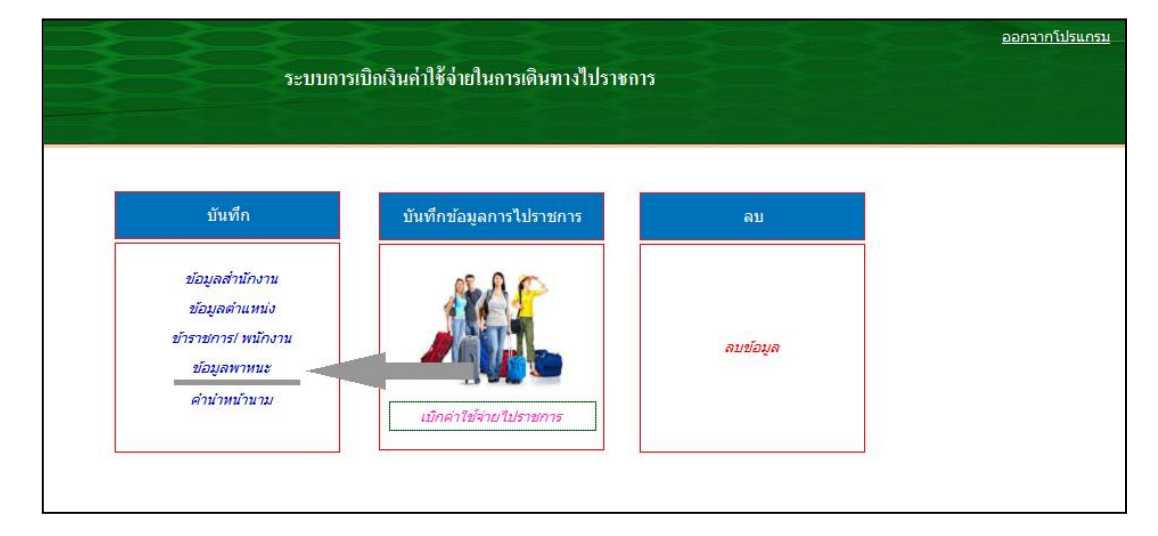

1.8 หน้าจอจะปรากฏ **พาหนะเดินทาง** ให้กรอก ประเภทของพาหนะที่ผู้เบิกมักจะใช้ เดินทางแล้ว คลิกกลับ เมนูหลัก

| Ca 17 - CH                                                                                                    | ເລຍານຸກາງສ່ວນທີ່ວ _ 🗇 🗙                              |
|----------------------------------------------------------------------------------------------------|------------------------------------------------------|
| พน้าแรก Ac                                                                                                    | dd-In 😡                                              |
| ມີ ເຊັ່ນ ເຊັ່ນ ເ |                                                      |
| คลิปบอร์ด                                                                                                    | แบบอักษร 🕞 Rich Text ระเบียน เรียงสำคับและกรอง คันหา |
| <u>=</u> ธ เมนูหลัก <mark>=ธ พานน</mark>                                                                                                    | <u>ะเดิมทาง</u>                                      |
|                                                                                                    |                                                      |
|                                                                                                    | <u>ป</u> ิดฟอร์ม                                     |
| ประเภทพาหนะ                                                                                                    | ะ: รถโดยสารประจำหางปรับอากาศขึ้น 1                   |
| ประเภทพาหนะ                                                                                                    | ะ: รถโดยสารประจำหางปรับอากาศชั้น 1(วิไอพี)           |
| ประเภทพาหนะ                                                                                                    | ะ รถไฟเช้น 3                                         |
| ประเภทพาหนะ                                                                                                    | ะ: รถไฟขั้น 2 (บนท.ป) เดียงล่าง                      |
| ประเภทพาหนะ                                                                                                    | ะ: รถไฟชั้น 2 (บนท.ป.เคียงบน                         |
| ประเภทพาหนะ                                                                                                    | ะ: รถไฟเช้น 1                                        |
| ประเภทพาหนะ                                                                                                    | ะ: รถรับจ้าง                                         |
| ประเภทพาหนะ                                                                                                    |                                                      |
|                                                                                                    |                                                      |
|                                                                                                    |                                                      |
|                                                                                                    |                                                      |
|                                                                                                    |                                                      |
|                                                                                                    |                                                      |
|                                                                                                    |                                                      |
|                                                                                                    |                                                      |
|                                                                                                    |                                                      |
| <b>(7)</b>                                                                                                    | 🖸 🗞 🍓 🥞 🖉 🖉                                          |

# ขั้นตอนที่ 2

## 2.1 กลับมาที่เมนูหลัก ให้เลือก ข้าราชการ/พนักงาน

| บันทึก                            | บันทึกข้อมูลการไปราชการ | ลบ       |  |
|-----------------------------------|-------------------------|----------|--|
| ข้อมูลส่านักงาน                   | AP                      |          |  |
| ขอมูลตาแหนง<br>ข้าราชการ! พนักงาน |                         | ลบข้อมูล |  |
| ขอมูลพาหนะ<br>คำนำหน้านาม         |                         |          |  |

2.2 หน้าจอจะข้อมูลรายชื่อข้าราชการ/พนักงาน ที่เป็นผู้เบิก ค่าเบี้ยเลี้ยง ที่

บันทึกไว้แล้ว ให้คลิก ที่**ค้นหา** แล้วคลิกที่เบิกเบี้ยเลี้ยง

| ด้ันหา>>: |                                                                  |                                                                                                    | เบิกเบี้ยเลี้ยง | บันทึก/เพิ่มข้อมูล 🃭 |
|-----------|------------------------------------------------------------------|----------------------------------------------------------------------------------------------------|-----------------|----------------------|
|           | อยุทธ์                                                           | หรินทรานนท์                                                                                            |                 |                      |
| 1         | วิมลพร<br>วิรชาดิ<br>ไพโรจน์<br>ธีระ<br>ปรียา<br>ถิรมน<br>คุทธภา | ธิติศักดิ<br>ธานีโด<br>เชื่อนรัดน์<br>เองแสงชัย<br>อนันด์วรปัญญา<br>ดันดยานนท์<br>จุลานุกะ<br>เจริญสุข |                 |                      |
| พื่อหี่ทษ | ็อทิตา<br>พรกมล                                                  | พรมดิ<br>เจริญบุญ                                                                                      |                 |                      |

|                                                                                                    |                                                                       | นางถิรมน จุลานุกะ                                                                       |                                                                                                    |          |
|----------------------------------------------------------------------------------------------------|-----------------------------------------------------------------------|-----------------------------------------------------------------------------------------|----------------------------------------------------------------------------------------------------|----------|
| ຜູ້ເນີn >>:                                                                                                    | 🔹 บันทึกบก111                                                         |                                                                                         | บันทึกการใช้รถ                                                                                                    | ปิดฟอร์ม |
| าารของผู้เบิก ยิมเงิน (© 1 (© 2 (<br>วันขออนุญาค:<br>วันเงือนเปิก:<br>วัน เวลา ออก (1562558 14:52:26<br>วัน เวลา ออกเร็ง: | 3 ( 4 ( 5 ( 6 ( 7 ( 8 ( 9 ) ( 1 ) 1 ) 1 ) 1 ) 1 ) 1 ) 1 ] 1 ] 1 ] 1 ] | 10 🕑 11 🥹 12<br>0 เอกสารแนบ(จบับ):<br>0 หอักฐานค่าหาหนะ<br>0 ค่าหาหนะ<br>ค่าไร้จำออื่นๆ | <ul> <li>จำนวนวันเข้าทัก:</li> <li>ที่ทักประเภท:</li> <li>0.00</li> <li>ค่าที่ทักจ่ายจริง:(บาท)</li> <li>0.00</li> </ul> | 0        |
| คำสั่ง ไปราชการ:<br>ไปราชการอะไร ที่ไหน:                                                                                  |                                                                       | ง่ายเป็นค่า                                                                             |                                                                                                    |          |

## 2.3 หน้าจอจะขึ้นเมนูข้อมูลการค่าใช้จ่ายเดินทางไปราชการ

2.3.1 ให้กรอกข้อมูล **รายการของผู้เบิก** ตามรายการข้างล่าง

- คำสั่ง ระบุเลขที่หนังสือขออนุมัติเดินทาง
- 2. วันขออนุญาต วันที่ของหนังสือขออนุมัติเดินทาง
- วันไป วันที่เริ่มเดินทางไปราชการคลิกเลือกจากปฏิทินเวลาพิมพ์เอง
- วันกลับ
   วันที่เดินทางกลับคลิกเลือกจากปฏิทิน เวลาพิมพ์เอง
- วันที่ขอเบิก วันที่ทำหนังสือขอเบิกเงินตามโปรแกรมนี้คลิกเลือกจากปฏิทิน
- 6. ไปราชการ ระบุตามหนังสือขออนุมัติเดินทาง คลิกเลือกจากปฏิทิน
- เบี้ยเลี้ยง คลิกเลือก อัตราตามสิทธิที่กระทรวงการคลังกำหนดกรณี
- เป็นการไปฝึกอบรม/สัมมนา ให้ระบุ จำนวนวัน ที่จัดเลี้ยง 8. ระบออก/กลับ คลิกเลือกออกจาก ที่ใด และกลับถึง ที่ใด
- 8. ระบุออก/กลับ คลิกเลือกออกจาก ที่ใด และกลับถึง ที่ใด
- 9. ระบุเอกสารแนบ จำนวนหลักฐานการเบิกเช่นใบเสร็จค่าที่พักค่าตั๋วโดยสารเป็นต้น
- 10. ค่าเช่าที่พัก จำนวนเงินค่าเช่าที่พักทั้งสิ้น
- 11. ที่พัก ระบุจำนวนวันที่พัก
- 12. ค่าพาหนะ ตามแบบ บก 111 รวมเป็นเงินทั้งสิ้น
- 13. ค่าใช้จ่ายอื่น จำนวนเงินเท่าใด
- 14. จ่ายเป็นค่า เป็นค่าอะไร ( รายการในข้อ 13 ที่แสดงจำนวนเงิน)

## 2.3.2 ให้กรอกข้อมูล คณะผู้ร่วมเดินทาง ตามรายการข้างล่าง เสร็จแล้ว คลิกบันทึก/เพิ่มข้อมูล

- 1. ชื่อผู้ร่วมเดินทาง
- 2. ตำแหน่ง ให้คลิกเลือกตามที่ได้บันทึกไว้
- 3. เวลาออกเดินทาง ให้คลิกเลือกจากปฏิทิน เวลาพิมพ์เอง
- 4. เวลากลับถึง ให้คลิกเลือกจากปฏิทิน เวลาพิมพ์เอง

| าผู้เบิก >>:              | •                                 | บันทึก บก 111       |                               | บันทึกการใช้รถ                        | ปิดฟอ                                |
|---------------------------|-----------------------------------|---------------------|-------------------------------|---------------------------------------|--------------------------------------|
| •                         | บันทึกเพิ่มข้อมูล ส่วนที่ 1(หน้า) | ส่วนที่ 1(หลัง) พิม | เพ็ล่วนที่ 2 วันเวลแดินทาง ท  | งิมพ์ <b>5500 หน้า 1</b> พิมพ์ 8500 ห | น้ำ2                                 |
| การของผู้เบิก ยืมเงิน 😊   | 1 2 2 3 4 5                       | © 6 © 7 © 8 €       | 9 8 10 9 11 9 12              |                                       |                                      |
| ชื่อ:                     | •                                 | ค่าพาหนะ 0          | ที่พักประเภท                  | -                                     | เลี้ยง 1 มื้อ(2/3): 0                |
| วัน เวลา ออก 15/6/255     | 8 14:59:15                        | ค่าอื่น 0           | จ่ายจริงเป็นเงิน              |                                       | เลี้ยง 2 มื้อ(1/3) <b>0</b>          |
| วัน เวลา กลับถึง 15/6/255 | 8 14:59:15                        |                     | <mark>จำนวน</mark> วันเข้าพัก | 0 เลี้ยง 3 มื้อ หรื                   | <sup>1</sup> ือ ไม่เบิกเบี้ยเลี้ยง 0 |
|                           |                                   |                     |                               |                                       |                                      |
|                           |                                   |                     |                               |                                       |                                      |
|                           |                                   |                     |                               |                                       |                                      |

2.3.3 คลิก **บันทึก บก 111** หน้าจอจะปรากฏดังนี้ กรอกข้อมูลให้ครบถ้วน

|                         |                                                                         | 1   |  |
|-------------------------|-------------------------------------------------------------------------|-----|--|
|                         | ผู้เบิก: นางเคือนเพ็ญ มุสิกมาศ <u>บั</u> นทึก                           |     |  |
|                         |                                                                         |     |  |
| เที่ยวที่ 1 เที่ยวที่ 2 | เที่ยวที่ 3 เที่ยวที่ 4 เที่ยวที่ 5 เที่ยวที่ 6 เที่ยวที่ 7 เที่ยวที่ 8 |     |  |
|                         |                                                                         |     |  |
| วันเดินทาง              | 28/5/2558                                                               |     |  |
| ออกจาก                  | บ้ำนัก                                                                  |     |  |
| ถึง                     | กรมปศุสัตว์                                                             |     |  |
| โดยพาหนะ                | รถรับจ้าง                                                               | •   |  |
| ค่าโดยสาร               |                                                                         | 200 |  |
| เพี่ยว                  | เที่ยวไป 1 เที่ยว                                                       | •   |  |
|                         |                                                                         |     |  |
|                         |                                                                         |     |  |

ระบบการเบิกเบี้ยเลี้ยง

| เนูหลัก (                                                                                                    | แม้มงขั้นมันอื่น เรื่อง<br>ขอม + ₩ คอสัมป์ หน้ากร<br>เด้าโครรทนำ<br>] ข้อมูลการเม็กคำใช้จ่ายในการเดินทางไปราชการ ไไ                               | รา<br>รดาษ /<br>5         | 55 WUNU<br>9919 *<br>111 |
|----------------------------------------------------------------------------------------------------|----------------------------------------------------------------------------------------------------|---------------------------|--------------------------|
|                                                                                                    | ใบรับองเตบในตริงรับกิจ<br>รังร่างการร                                                                                                    | una -                     | 9AIII                    |
| Buckey                                                                                                    | รายสะเนื้องรายอ่าย                                                                                                    | อาการสิน                  | กลายหลุ                  |
| 11 N.O. 2558                                                                                                    | ล่าโดยสาว รอโดยสาวประวัติการปรินอาคาสขึ้น 1214 ครุษสาย                                                                                            |                           |                          |
|                                                                                                    | อึงสีองไหน่ ที่เราสรี 500 นาระทั่งรไฟ 1 เพียร เฟิง                                                                                                | 80000                     |                          |
| -                                                                                                    |                                                                                                    |                           |                          |
|                                                                                                    |                                                                                                    |                           |                          |
| <u> </u>                                                                                                    |                                                                                                    |                           |                          |
|                                                                                                    |                                                                                                    |                           |                          |
|                                                                                                    |                                                                                                    |                           |                          |
|                                                                                                    |                                                                                                    |                           |                          |
|                                                                                                    |                                                                                                    |                           |                          |
| -                                                                                                    |                                                                                                    |                           |                          |
|                                                                                                    |                                                                                                    |                           |                          |
|                                                                                                    |                                                                                                    |                           |                          |
|                                                                                                    |                                                                                                    |                           |                          |
|                                                                                                    | 214 June 10 4                                                                                                    | 800.00                    |                          |
| 440<br>224 - 2240<br>224 - 224<br>224 - 224<br>244 - 224<br>244 - 224<br>244 - 224<br>244 - 224<br>244 - 224<br>244 - 224<br>244 - 224<br>244 - 224<br>244 - 224<br>244 - 224<br>244 - 224<br>244 - 224<br>244 - 224<br>244 - 224<br>244 - 224<br>244 - 224<br>244 - 224<br>244 - 224<br>244 - 224<br>244 - 224<br>244 - 244<br>244 - 244<br>244 - 244<br>244 - 244<br>- 244 - 244<br>- 244 - 244<br>- 244 - 244<br>- 244 - 244<br>- 244 - 244<br>- 244 - 244<br>- 244<br>- 244 - 244<br>- 244 - 244<br>- 244<br>- 244 - 244<br>- 244 - 244<br>- 244<br>- 244<br>- 244<br>- 244<br>- 244<br>- 244<br>- 244<br>- 244<br>- 244<br>- 244<br>- 244<br>- 2 | รณะไฟส์ขึ้นที่มีสามารูก แต่สามาระสามารูก<br>การเป็นพระวิทยามาณ์ <sub>มีสุดท่า</sub> มีเรียงระสามาร์ไม่สู่รัก<br>เหมือนเข้าได้แหล่งไม้มาระจะเวิณต์ | หลุง หมิดษ<br>ไปอารอังคโร | dihik.                   |
|                                                                                                    | (a+10)                                                                                                    |                           |                          |
|                                                                                                    | Ĩvi.                                                                                                    | -                         |                          |

2.3.4 คลิก พิมพ์ แบบ บก 111หน้าจอจะปรากฏดังนี้

- 2.3.5 ตรวจสอบข้อมูลให้ถูกต้องแล้วสั่งพิมพ์ ด้านมุมซ้ายบน
- 2.3.6 ในกรณีที่จะบันทึกของผู้ร่วมเดินทางท่านอื่นๆ ให้คลิกตามภาพ

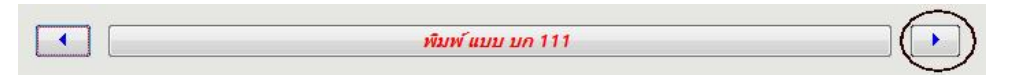

2.3.7 จะปรากฏตามภาพ แล้วจึงกรอกข้อมูลให้ถูกต้องข้อ 2.3.1 – 2.3.5

|                                   | អ្វ័លិក:                              | •                       | บันทึก |  |  |
|-----------------------------------|---------------------------------------|-------------------------|--------|--|--|
| เที่ยวที่ 1 เที่ยวที่ 2 เที่ยวที่ | 3 เที่ยวที่ 4 เที่ยวที่ 5 เที่ยวที่ 6 | เที่ยวที่ 7 เที่ยวที่ 8 |        |  |  |
| วันเดินทาง                        |                                       |                         |        |  |  |
| ออกจาก                            |                                       |                         |        |  |  |
| ถึง                               |                                       |                         |        |  |  |
| โดยพาหนะ                          |                                       |                         |        |  |  |
| ค่าโดยสาร                         |                                       |                         | 0      |  |  |
| เที่ยว                            |                                       |                         |        |  |  |

2.4 เมื่อพิมพ์แบบ บก 111 เสร็จ แล้วก็จะมาถึงส่วนของการพิมพ์ใบเบิกเบี้ยเลี้ยง

|                            |                                  |                             | นางถิรมน จุลานุกะ                    |                                              |          |
|----------------------------|----------------------------------|-----------------------------|--------------------------------------|----------------------------------------------|----------|
| ด้นหาผู้เบิก >>:           | •                                | บันทึก บก 111               |                                      | บันทึกการให้รถ                               | ปัดฟอร์ม |
| •                          | บันทึกเพิ่มข้องูล ส่วนที่ 1(หน้า | ) ส่วนที่ 1(หลัง) พิมพ์ ส่ว | นที่ 2 วัน เวลาเดินทาง ทีมพ์ 5500 พา | น้ำ 1 พิมพ์ 8500 พน้ำ 2                      | •        |
| รายการของผู้เบิก ยืมเงิน   | © 1 © 2 © 3 © 4 © 5              | © 6 © 7 © 8 © 9             | 10 0 11 0 12                         |                                              |          |
| ชื่อ:<br>วัน เวลา ออก 15/6 | 2558 14:59:15                    | คำพาหนะ 0<br>คำอื่น 0       | ที่พักประเภท<br>ข่ายจริงเป็นเงิน     | เลี้ยง 1 มือ(2/3): 0<br>เลี้ยง 2 มื้อ(1/3) 0 |          |
| วัน เวลา กลับอึ่ง 15/6     | 2558 14:59:15                    |                             | ข้านวนวันเข้าพัก 0                   | เลียง 3 มือ หรือ ไม่เบิกเบียเลียง 0          |          |
|                            |                                  |                             |                                      |                                              |          |
|                            |                                  |                             |                                      |                                              |          |
| 1                          |                                  |                             |                                      |                                              |          |

2.4.1 คลิกพิมพ์ส่วนที่ 1(หน้า) หน้าจอจะปรากฏดังนี้

|             | £) × (H × ) ₹                                                                                                    |
|-------------|----------------------------------------------------------------------------------------------------|
| 9           | แสดงตัวอย่างก่อนพิมพ์ Add-In                                                                                                    |
| มี<br>พัมพ์ | มาก<br>มาก<br>ขมาด<br>ขอบ v III คออมนี้ แก่บนั้น<br>ขอบ v III คออมนี้ แก่บริเม คออมนี้ หนังหนัง<br>ขอบ v III คออมนี้ แก่บริเม เป็นเอิ่ม v                                                                                                    |
| พัมพ์       | เค้าโครงหน้า 🖓 ย่อ/ขยาย                                                                                                    |
| 22          | สามารถสามารถสามารถสามารถสามารถสามารถสามารถสามารถสามารถสามารถสามารถสามารถสามารถสามารถสามารถสามารถสามารถสามารถสามารถสามารถสามารถสามารถสามารถสามารถสามารถสามารถสามารถสามารถสามารถสามารถสา<br>สามารถสามารถสามารถสามารถสามารถสามารถสามารถสามารถสามารถสามารถสามารถสามารถสามารถสามารถสามารถสามารถสามารถสามารถสามา<br>สามารถสามารถสามารถสามารถสามารถสามารถสามารถสามารถสามารถสามารถสามารถสามารถสามารถสามารถสามารถสามารถสามารถสามารถสามาร                                                                                                    |
|             |                                                                                                    |
|             |                                                                                                    |
|             | ซัญญานั้นให้และเพิ่ม<br>4. International เป็นการเป็นเป็นไป เป็นเป็นไป เป็นไป เป็นไป เป็นไป เป็นไป เป็นไป เป็นไป เป็นไป เป็นไป เป็นไป เป                                                                                                    |
|             |                                                                                                    |
|             | ไม่เมืองทำให้ด่ายในการเดินทางในราชอาห                                                                                                    |
|             | 1. 13 day 100000 up 255                                                                                                    |
|             | เรื่อง ของนะให้เป็นในต่าใช้อายในเกาะไปภาพาร                                                                                                    |
|             | เมิณ จะินดีกระนยุสตร์                                                                                                    |
|             | ดบล่าสังสับนที่มีสี่ที่ กษา 06061234 ตา 1 พ.ศ. 2555 ดงสัมส์ 10 พฤษภาพม 2555 ปลีบนเสรไป                                                                                                    |
|             | อัพเอ้า นาของหลังวินทรานนท์ ด้านหน่ะ อริษภิสรรษปฐลัตร์                                                                                                    |
|             | รัตรัฐ สมปฏรัตร์ - เรื่อนเรื่อง เมตราวัตราร์ได้ระหว่ายได้สาย<br>เมตรีการเป็นสี่หน้าหน้ามีการเป็นสี่ง - เมตรีการเป็นสี่ เหตุ แล้ว การนับเร็ตแต่เป็นที่                                                                                                    |
|             | ง พาร์ราม สุราชุมี ม้านนี้การสุราชชาตรฐาน รายแร้วย สิงครามที่ ม้านนี้การ สีระบบชาตรฐาน                                                                                                    |
|             | รางหมักของสินส์หลังสูญ ออานุการกระ<br>รางหนักของสินส์กระบังสินส์ กระเมินส์กระบังสินส์                                                                                                    |
|             | ร พระกรัตร รรณ์ ขัดเรียง จำนัด จำหัวได้รางแขว้มากมุณหรือง 🥏 รางการแอน แก้เมื่อ เม็กเรื่องกลุ เราะหรู้ได้คาม                                                                                                    |
|             |                                                                                                    |
|             | เดินทาง ไปปฏิบัติ รายการ ไปราชการประชุมสัมนหาโดงการกัดนาการในการอริก รักษรักเชียรไหน่                                                                                                    |
|             | โมยออกเป็นทางอาก                                                                                                    |
|             | 🗌 ป้านทัก 🗹 สำนักรน 🗌 ประกรวไทย 🕺 ตั้งแก่มันที่ 11 เดียน พฤษภาคม พ.ศ. 2008 เพลา 700 น.                                                                                                    |
|             | และ อสันอัง 🗌 ป้านกัล 🗹 สำนักงาน 🗌 ประการไทย วันที่ 12 เลือน พฤษภาณ พ.ศ. 2556 เรษา 19-20 น                                                                                                    |
|             | รรมเวลาไปราชอานอร์หน <mark>ี่ 1 รุ้น 12 ตัวโมง 20 น</mark> าที่ 1                                                                                                    |
|             | จ้านสี่ทรอบิลรินอ่าได้ร่ายในการเดินการไปราชการดำหรับ 🗆 จำหนูร้า 🗹 ขณะสิติมการ ดีหนึ่                                                                                                    |
|             | อำนั้นนี้อาสันภาพปสมภา                                                                                                    |
|             | อำเพิ่มประเทศ (Murains) (1995)<br>อำเพาะ 1 สุมรรม 1,000 บาท                                                                                                    |
|             | ວການແມ່ ການແມ່ນ ແລະ ເພື່ອການ ແລະ 1920 - 1970 - 1971 - 1971 - 197 |
|             | - 14 370.00                                                                                                    |
|             | ร่านระเทศ (ครรักษ) สามพันธ์ครีรถแปลสิบบาทอ้าน                                                                                                    |
|             | รัพเม้พรรับรรกรรรกรที่อย่านหรือสันธรณรัษสรรษฐานการระที่ร่านที่ระ                                                                                                    |
|             | รามทั้งอำนวทมในที่ขอเปิดอูดต้องตามอ.สุขบารทุดปรอดาร                                                                                                    |
|             | หรือ คืออันไห                                                                                                    |
|             | นายอุทธ์ หรินทรามนท์                                                                                                    |
|             | ด้านหน่ง มีมันมีกระปฐรัตร์                                                                                                    |
|             | ກຸ່ມ ເຈົ້າມານແຜນການີ້ ການເຫັນ ແຜ່ນ້ຳກໍ                                                                                                    |
|             |                                                                                                    |

2.4.2 ตรวจสอบข้อมูลให้ถูกต้องแล้วสั่ง **พิมพ์** ด้านมุมซ้ายบน

| งตัวอย่างก่อนพิมพ์ Add-In                                                                                                    |                                                     |                     |
|----------------------------------------------------------------------------------------------------|-----------------------------------------------------|---------------------|
|                                                                                                    |                                                     |                     |
|                                                                                                    |                                                     | $\prec$ $\Box$      |
| 10 0                                                                                                    | ตั้งค่า                                             | ย่อ หนึ่งหน้า       |
| 09 T T T T T                                                                                                    | ลมน หน้ากระดาษ /ข                                   | שרשנ 🔪              |
| เค่าโครงหน่า                                                                                                    |                                                     | 15U                 |
| - ขอมูลคารณ์กล่าได้ว่ายในคารเสียง                                                                                                    | ปปราชการ                                            | เส่วนที่ 1          |
|                                                                                                    |                                                     |                     |
|                                                                                                    | mili al                                             | -                   |
| เลต รรอชอบพร กฎหมด รรมกอรบเหมทมม บอูกต้อแมต้จ<br>เพิ่มอาราม พริสินีที่มีกล่ายได้                                                                                                    | a area ware to                                      |                     |
| and the second second sec                                                                                                    |                                                     |                     |
| มชื่อ                                                                                                    | n etz                                               |                     |
| ()                                                                                                    | (                                                   |                     |
| anaria.                                                                                                    | ด้านหานัก                                           |                     |
| ¥.f                                                                                                    | 3vi                                                 |                     |
| M. Statistic Entertaining intertope and and                                                                                                    |                                                     | 10000 2120000000    |
| 140                                                                                                    | да відо                                             |                     |
|                                                                                                    | · · · · · · · · · · · · · · · · · · ·               | )                   |
| A C SECONDUCTION                                                                                                    |                                                     |                     |
| Net                                                                                                    |                                                     | and the second      |
| อาณาอยุครั้งสายส                                                                                                    | - Net                                               |                     |
| M21204 A                                                                                                    |                                                     |                     |
| ะ นางหวัดจะนิโคสมสาค ให้ดับเทเจงรองการรง น <i>าย</i> ับอัควิเตี:                                                                                                    | 2 11 8 55 <mark>281 2</mark> 1 26 36 16             |                     |
| <ol> <li>นาดับสารรัสสีทธิ์ สมารากสนปสูสัตร์ ซิเพี 11% ธ ธร.เสท.อาเวงน.</li> </ol>                                                                                                    | เสียลีง ซึ่งที่ 12 พ.ศ. ธ. เวลา 1950 พ              |                     |
| รางวิทโรงนี้แหนดซึ่งออกจากสี่ตัวประเธริติต ต.องนคยินต์                                                                                                    | ไฟที่ 12พ.ค. ธร. เสขา 1923 พ                        |                     |
| <ul> <li>หาดของพระสามารี ออกจาก วิษทามากเอ. รอบอา อาอองพระสินอีก รับที่</li> <li>หาดของพระสินอาจจาก รับทามาก จะสามาร์ อาอจจากสามาร์ สามาร์</li> </ul>                                                                                                    | 1211 B 55 20119-10 W                                |                     |
| <ul> <li>หางอิเรียงพิพพ์มามีของการการการการการการการการการการการการการก</li></ul>                                                                                                    | วิศัย พ.ศ. ศ. อุตามชวงพ                             |                     |
| ้ แกะมีกราสี เมือนไหล์ เอกจาก ให้ที่ 11 พ.ศ. 55 อยา อาออน เสียเอี้ง ปีเ                                                                                                    | ที่12% 8 55 ออกเส-20W                               | and sold the course |
| ร นาสาวอิสารออล์ ซิณร์ในออาจาก ซิงกี แ พ.ศ. ธ. ออา อาจอาน สนิ                                                                                                    | อี่งให้ที่เอาเฉ ระเสราเหลง ห                        |                     |
| <ul> <li>นาขาวนองขนในสีขว อองมาก วินท์ 11% ฉ ระเวท อางอ นงสับอัง</li> </ul>                                                                                                    | Nii z maiss zenzezom                                |                     |
|                                                                                                    |                                                     |                     |
|                                                                                                    |                                                     |                     |
| and the second second s | กระบบราย กระบบกันสมาช ที่หลุงการสังหากคอมต่อป       |                     |
| <ol> <li>การแหน่งหางของของของ พระบบกลางของของของของของของของของของ<br/>บองของการกิน ให้แสดงราชชนิโองคองกิน เองาร์น คงสารกิจคอง</li> </ol>                                                                                                    |                                                     |                     |
| <ol> <li>ຄາຍປະທານປະທູບຄະນະປະທານໃນການ ການປະການ ການປະເທດ ທ<br/>ບຸດສະນະການໃນ ທີ່ມະຄະການປະດິດແຕ່ນ ເວົ້າກັບການໃຫຍ່ງ</li> <li>ຄາຍປົກສາຍໃຫຍ່ ເຮົາການ ກາງ ແລະ ທີ່ຜູ້ແມ່ນບໍ່ແມ່ນເຮົາເຮົາເຮົາເຮົາ</li> </ol>                                                                                                    | n yaamininaanii filiina<br>Nichunt lu dan E filichu |                     |

2.4.3 คลิกพิมพ์ส่วนที่ 1(หลัง) หน้าจอจะปรากฏดังนี้

2.4.4 ตรวจสอบข้อมูลให้ถูกต้องแล้วสั่ง **พิมพ์** ด้านมุมซ้ายบน

## 2.4.5 คลิกพิมพ์ส่วนที่ 2 หน้าจอจะปรากฏดังนี้

| 1 47   | ~ (u ~ ) ÷                                                                             | _                                                                                                    |                                                               |                                                |                             |                        | 6                    | เลขานุการส่วน                      | ເດັວ                       |                                                               |
|--------|----------------------------------------------------------------------------------------|----------------------------------------------------------------------------------------------------|---------------------------------------------------------------|------------------------------------------------|-----------------------------|------------------------|----------------------|------------------------------------|----------------------------|---------------------------------------------------------------|
| ua     | สดงตัวอย่างก่อนพิมพ์                                                                   | Add-In                                                                                                    |                                                               |                                                |                             |                        |                      |                                    |                            |                                                               |
| )<br>  | А         А           виля         циля́з           виля         цилиан                | แสดงระยะขอบ<br>ระยะ ที่มห์ข้อมูลเท่านั้น ดังคำ<br>ขอบ × Ⅲ คอลัมน์ หน้ากระด<br>เค้าโครงหน้า<br>น้ร่ายในการเดินทางไปราชการ / □                                                                                                    | ร่อ<br>11 /ขยาย -<br>เรียเลี้ยง ส่วนที่ 2                     | เนิ่งหน้า สอ<br>ช่อ/ขย <sup>-</sup>            | งหน้า พ<br>เพิ่มเ<br>เย     | น้า<br>เลิม ≁ ที่เก    | DF                   | หรือ XPS<br>ข้อมูล                 | ะเพิ่มเติม ~<br>ตัว<br>ปิด | โลการแสดง<br>ปิดการแสดง<br>เอย่างก่อนพิมพ์<br>การแสดงตัวอย่าง |
|        |                                                                                        | หลักฐาน<br>ชื่อส่วนราชการ กองคลัง                                                                                                    | เการจ่ายเงินค่าใช้                                            | ้จ่ายในการ                                     | ดินทางไป                    | ราชการ<br>อังหวัด กรุง | แบบมหา านค ร         |                                    | 2                          | ส่วนที่ 2<br>แบบ 8708                                         |
| 101    | ประกอบใบเบิกค่าใ                                                                       | ท้จ่ายในการเดินทางของนางมัณหานาจินตกา<br>                                                                                                    | ณนท์                                                          | ค่าใช้                                         | ลงวันที่<br>อ่าย            | 11เคือา                | <mark>แ ทฤษ</mark> ร | 18ม 11.8<br>                       | 2558                       |                                                               |
| ที่    | ชื่อ-สกุล                                                                              | ตำแหน่ง                                                                                                    | ค่าเบื้อเสื้อง                                                | ค่าเข่าที่พัก                                  | ล่า <mark>พาหนะ</mark>      | ค่าใช้จ่ายอื่น         | 5 250                | สายมอขอ<br><mark>ผู้รับเงิน</mark> | ่วนเพอนบ<br>ที่รับเงิน     | ทมายเหตุ                                                      |
| 1 117  | รมันงานา อินสถานนท์                                                                    | นักวิชาการเงินและบัญชีข่านาญการ                                                                                                    | 1,440                                                         | -                                              |                             | -                      | 1,440.00             |                                    |                            | วันธะ 240 บาท 6 วัน                                           |
|        |                                                                                        |                                                                                                    |                                                               |                                                |                             |                        |                      |                                    |                            |                                                               |
|        |                                                                                        |                                                                                                    |                                                               |                                                |                             |                        |                      |                                    |                            |                                                               |
|        |                                                                                        |                                                                                                    |                                                               |                                                |                             |                        |                      |                                    |                            |                                                               |
|        |                                                                                        |                                                                                                    |                                                               |                                                |                             |                        |                      |                                    |                            |                                                               |
|        |                                                                                        |                                                                                                    |                                                               |                                                |                             |                        |                      |                                    |                            |                                                               |
|        |                                                                                        |                                                                                                    |                                                               |                                                |                             |                        |                      |                                    |                            |                                                               |
|        |                                                                                        |                                                                                                    |                                                               |                                                |                             |                        |                      |                                    |                            |                                                               |
|        |                                                                                        | รวมเงิน                                                                                                    | 1,440                                                         | -                                              | · .                         |                        | 1,440.00             | คามสัญญายื่มเงิง                   | แลงที่                     | ันที่                                                         |
| âmin   | นเป็นเรานนั้งสิ้น(ล้าอ้องระ )                                                          | ເນື່າທັນສີ່ຮ້ອຍສີ່ສືບບາກຄ້ວນ                                                                                                    | 10                                                            | 11                                             |                             |                        | 5                    |                                    |                            | 10.00                                                         |
| 1 11 9 | нала « жолова ната зол ВЗ )                                                            |                                                                                                    |                                                               |                                                |                             |                        | 81                   | la                                 |                            | <mark>ผู้</mark> จ่ายเงิน                                     |
|        |                                                                                        |                                                                                                    |                                                               |                                                |                             |                        | สำเภา                |                                    |                            | )                                                             |
|        |                                                                                        |                                                                                                    |                                                               |                                                |                             |                        | วับ                  | i                                  |                            |                                                               |
| ก้     | <u>าขึ้แจง</u> 1. ด่าเบื้อเสี้ยงและด่<br>2. ให้ผู้มีสิทธิแต่ ละ<br>1. มีอ่ายสิงเนาะหลื | าท่าที่ทัดได้ระบุอัดราวันอะแอะจำนวนวันที่ขอเปิดของ<br>ดนเป็นผู้องอาหมือ ชื่อผู้รับเงิน และวันเดือนปีที่ได้รับเงิง<br>เม้ที่ออกันเงินตองหลางความ และอ่านเงินวันนั้นได้และ                                                                                                    | แต่ละบุคคลอในช่อง<br>เครณีเป็นคารรับอาค่<br>อินทานต่อรอบ เรีย | เมาแหตุ<br>ในอื่ม ให้ระบุรี<br>ถ้องคาเมื่อจึงไ | นที่ที่ได้รับอา<br>ได้หลื่น | าสินอื่ม               |                      |                                    |                            |                                                               |
|        | 2. Ge inte 1919 mil                                                                    | and the second second se |                                                               |                                                |                             |                        |                      |                                    |                            |                                                               |

2.4.6 ตรวจสอบข้อมูลให้ถูกต้องแล้วสั่ง พิมพ์ ด้านมุมซ้ายบน

#### <u>ในกรณีที่มีการยืมเงิน</u>

เมื่อกรอกข้อมูลผู้เบิกและคณะร่วมทางเรียบร้อยแล้วหากมีการยืมเงินสามารถบันทึกได้ที่ หัวข้อตามรูป

เมื่อกรอกข้อมูลเรียบร้อยให้คลิกบันทึก/เพิ่มข้อมูล

สามารถพิมพ์ใบยืมเงินได้โดยคลิก พิมพ์ 8500 หน้า 1 และ พิมพ์ 8500 หน้า 2

| เผู้เบิก >>:                | •                          |                        | บันทึก บก 111                   |                     | บันทึกการใช้รถ                          | ปิดฟอร์ม |
|-----------------------------|----------------------------|------------------------|---------------------------------|---------------------|-----------------------------------------|----------|
| •                           | <u>บั</u> นทึก/เพิ่มข้อมูล | ส่วนที่ 1(หน้า)        | ส่วนที่ 1(หลัง) พิมพ์ ส่วนที่ 2 | วัน เวลนดินทาง พิมา | <b>ท์ 8500 หน้า 1</b> พิมพ์ 8500 หน้า 2 |          |
| การของผู้เบิก ยืมเงิ        | iu 🕑 1 🙂 2 🙂 3             | <mark>© 4 </mark>      | )6 ©7 ©8 ©9 ©                   | 10 🙂 11 🙂 12        |                                         |          |
| ศู้อึม: บางบง               | รัตน์ วีระกิจพานิช 💌 ร     | ายการที่ 1:            |                                 | จำนวนเงิน 1:        | สัญญาอื่มเลขที่:                        |          |
| คำแหน่งผู้อื่ม              | <b>T</b> 5                 | ายการที่ 2:            |                                 | จำนวนเงิน 2:        | วันอึม:                                 |          |
| ผู้อนุมัติเงินอื่ม          | •                          | ายการที่ 3:            |                                 | จำนวนเงิน 3         | คืนเงินภายใน(วัน):                      |          |
| <mark>ตำแหน่งอนุมัติ</mark> | -                          | ายการที่ 4:            |                                 | จำนวนเงิน 4:        |                                         |          |
| จังหวัด:                    |                            | วัดถุประสงค์การยืมยืม: |                                 |                     |                                         |          |
|                             |                            |                        |                                 |                     |                                         |          |
|                             |                            |                        |                                 |                     |                                         |          |
|                             |                            |                        |                                 |                     |                                         |          |

#### <u>บันทึกการใช้รถ</u>

การบันทึกการใช้รถให้เข้าสู้หน้าจอเบิกเบี้ยเลี้ยงแล้วคลิก**บันทึกการใช้รถ** ดังรูป

| ผู้เบิก >>:             |                                                    | บันทึก บก 111                       |                      | บันทึกการใช้รถ                   | ปิดฟอร์ม |
|-------------------------|----------------------------------------------------|-------------------------------------|----------------------|----------------------------------|----------|
| •                       | <u>บั</u> นทึกเพิ่มข้อมูล <mark>ส่วนที่ 1</mark> ( | หน้า) ส่วนที่ 1(หลัง) พิมพ์ ส่วนที่ | 2 วันเวลนดินทาง พิมา | ท์ 5500 หน้า 1 พิมพ์ 5500 หน้า 2 |          |
| การของผู้เบิก ยืมเงิน ( | 910203040                                          | 5 8 6 8 7 8 8 9 6                   | 0 10 0 11 0 12       |                                  |          |
| ผู้อื่ม: นางนงรัดน์ วิ  | lระกิจพานิช <b>รายการที่</b> 1:                    |                                     | จำนวนเงิน 1:         | สัญญาอื่มเลขที่:                 |          |
| คำแหน่งผู้อื่ม          | 💌 รายการที่ 2:                                     |                                     | จำนวนเงิน 2:         | วันอึม:                          |          |
| ผู้อนุมัพิเงินอื่ม      | 🔹 รายการที่ 3:                                     |                                     | จำนวนเงิน 3          | คินเงินภายใน(วัน):               |          |
| ดำแหน่งอนุมัติ          | รายการที่ 4:                                       |                                     | จำนวนเงิน 4:         |                                  |          |
| จังหวัด:                | วัตถุประสงค์กา                                     | รชึมชึม:                            |                      |                                  |          |
|                         |                                                    |                                     |                      |                                  |          |
|                         |                                                    |                                     |                      |                                  |          |

จะปรากฏหน้าจอบันทึกการใช้รถขึ้นมา ให้กรอกข้อมูลให้ครบถ้วนแล้วกด **บันทึก** 

| NUS: 0                 | ▼ 0001                            | าก                    |                          | เลข กม ออก | น้ำมันก่อนออก<br>เหลือน้ำบับ |
|------------------------|-----------------------------------|-----------------------|--------------------------|------------|------------------------------|
| ้ควบกุมรถ<br>าะเบียนรถ | ู่ ไปจังห<br>วันไป                | 38                    | วันกลับถึง               | ชนิดน้ำมัน |                              |
|                        | <ul> <li><u>บั</u>นทึก</li> </ul> | พิม                   | พ์แบบ ใช้รอ              | ปิดฟอร์ม   |                              |
| â                      | าดับที่ 1 ลำดับที่ 2 ลำดับที่ 3   | ลำดับที่ 4 ลำดับที่ 5 | ลำดับที่ 6 ลำดับที่ 7 ลำ | ดับที่ 8   |                              |
|                        | วันเคิมน้ำ                        | ามัน                  |                          |            |                              |
|                        | รายละเอียดการใช้รถ                | ยนค์ ออกจาก ถึง       |                          |            |                              |
|                        | ใบเสร็จรับเงินเ                   | ล่มที่                | เลขที่                   |            |                              |
|                        |                                   | 19.ms 0.00            |                          | 63         |                              |

## ในการพิมพ์แบบใช้รถ ให้คลิกพิมพ์แบบใช้รถ ดังรูป

| W-03.       | นายอนุชาติ ศิริรัตน์ 🔹 ออ           | กจาก กรมปศุสัตว์                   |                       | น้ำมันก่อนออก 4:                     | ร เหลือน้ำมัน 50 |
|-------------|-------------------------------------|------------------------------------|-----------------------|--------------------------------------|------------------|
| ผู้ควบคุมรถ | นางสาวกฤษฎาพร ชลนาถอักรกุล 💌 ไปจั   | งหวัด ชุมพร                        |                       | เลข กม ออก 1000                      | ) เลขกมกลับ 1800 |
| ทะเบียนรถ   | ม 3388 การม                         | <mark>มันไป</mark> 28 พฤษภาคม 2558 | 4                     | <mark>มันกลับถึง</mark> 29 พฤษภาคม 2 | 558              |
|             | <ul> <li><u>บั</u>นทึก</li> </ul>   | พิมพ์ แบบ ใช้ระ                    | >                     | ปิดฟอร์ม                             |                  |
|             | ลำดับที่ 1 ลำดับที่ 2 ลำดับที่ 3 ลำ | าับที่ 4 ลำดับที่ 5 ลำดับที่ 6     | ลำดับที่ 7 ลำดับที่ 8 |                                      |                  |
|             | วันเติมน้ำมั                        | 4<br>28 พฤษภาคม 2558               |                       |                                      |                  |
|             | รายละเอียดการใช้รัถยน               | ท่ ออกจาก กรมปศุสัตว์ ถึงจังหวั    | าประจวบคีรีขันธ์      |                                      |                  |
|             | ใบเสรี่จรับเงินเล่ม                 | ที่ 1 เ                            | าขที่ 1               |                                      |                  |
|             |                                     | -                                  |                       |                                      |                  |
|             | จำนวนลิง                            | 45                                 |                       |                                      |                  |
|             | จำนวนถึง<br>จำนวนเงิ                | 45<br>14<br>1000                   |                       |                                      |                  |

## จะปรากฏหน้าจอดังรูป ตรวจสอบข้อมูลให้ถูกต้อง แล้วสั่งพิมพ์มุมซ้ายบน

| 1.                | แสดงตัวอย่างก่อนพืมพ่          | Add-In                                                                                                    |                  |                        |               |                             |                        |                                                       |
|-------------------|--------------------------------|----------------------------------------------------------------------------------------------------|------------------|------------------------|---------------|-----------------------------|------------------------|-------------------------------------------------------|
| ni<br>Ni          | A A                            | มมิตร์ประมาณ<br>เมินร์ช่อมูลเขานั้น<br>รอบ• มีลอสัมน์ หน้าทรลาษ<br>เคราะครมน์<br>เคราะระบบ<br>เคราะระบบ<br>เคราะระบบ<br>เคราะระบบ<br>เกมร์ช่อมูลเขานั้น<br>เกมร์ช่อมูลเขานั้น<br>เมาร้าน้า<br>เกมร์ช่อมูลเขานั้น<br>เกมร์ช่อมูลเขานั้น<br>เกมร์ช่อมูลเข | )                | ]<br>พื้น<br>ทั้งห     | H PDF W       | ร้อ XPS                     | 🗇 ເຫັນເຜັນ -           | มิตการแสดง<br>ตัวอย่างก่อนพิมพ์<br>ปิดการแสดงตัวอย่าง |
| ngnik             |                                | ระเด็กสารให้กระวง 🛛 🔳 การใช้แสนต์เด็นการให้กระวง                                                                                                    |                  | รายละเอีย              | มดการใช้รถ    | ยนต์ราชกา                   | 15                     |                                                       |
|                   |                                | รายอะเอียดการใช้รอยนด์หมายองหาะ<br>ไปราชการที่จัดหวัด จุรภหร ระหว่างวันที่                                                                                                    | บียน ม<br>28 พฤษ | 3388 กาเม<br>กาคม 2558 | 8 - 29 พฤษภ   | าคม 2558                    |                        |                                                       |
| ถ้าดับ<br>ส่      | วันเดือน ปี                    | รายละเสียดการใช้รอยนต์                                                                                                    | 1.6              | ไบเสรี                 | จรับเงิน<br>• |                             | 52821111               | หมายเหตุ                                              |
| 1                 |                                | วอดอาด กราศไตซัตว์ ถึงอังหวัดประการเสียตันร์                                                                                                    | 1                | 1                      | 45.00         | 1 000 00                    | 200                    | 1291 631 1200                                         |
| 2                 | 28 1010181 2558                | ออกจากจังหวัดประจากติใจบร์ ถึง จังหวัดขนพร                                                                                                    | 5                | 12                     | 45.00         | 1,000,00                    | 200                    | 1841 fttl 1400                                        |
| 3                 | 29 พฤษภาคม 2558                | ລວກຈາກຈັນກວິສຽນກະ ວິນ ຄະນປສຸສັສວິ                                                                                                    |                  |                        |               |                             | 400                    | เอขกม 1800                                            |
|                   |                                |                                                                                                    |                  |                        |               |                             |                        |                                                       |
|                   |                                |                                                                                                    |                  |                        |               |                             |                        |                                                       |
|                   |                                |                                                                                                    |                  |                        |               |                             |                        |                                                       |
|                   |                                |                                                                                                    |                  |                        |               |                             |                        |                                                       |
|                   |                                |                                                                                                    | -                |                        |               |                             |                        |                                                       |
| _                 |                                | 5720                                                                                                    |                  |                        | 90.00         | 2,000.00                    | \$00                   |                                                       |
| พ กม :<br>น้ำมันา | ออกจากกรมปลูฮัตว์<br>ประมาณ 45 | 1000 และ คมคริบธิ์ง กรมปรูติครั้ 1800<br>                                                                                                    | Виз              | 8                      | 1<br>150<br>( | ฉลี่ยใช้น้ำมั<br>นายอนุชาท์ | ะประมาณ<br>1 ศิริรัคน์ | 9.41 คม.ชิคร<br>ทนักงานจับรออนด์<br>)<br>             |
|                   |                                |                                                                                                    |                  |                        | (118          | r wênî jir                  | า รสม เองศรกุร         | ·)                                                    |

ระบบการเบิกเบี้ยเลี้ยง